# How to Record Service Hours on CampusLink

Student Volunteer Center

# Step 1: Visit https://campuslink.okstate.edu/

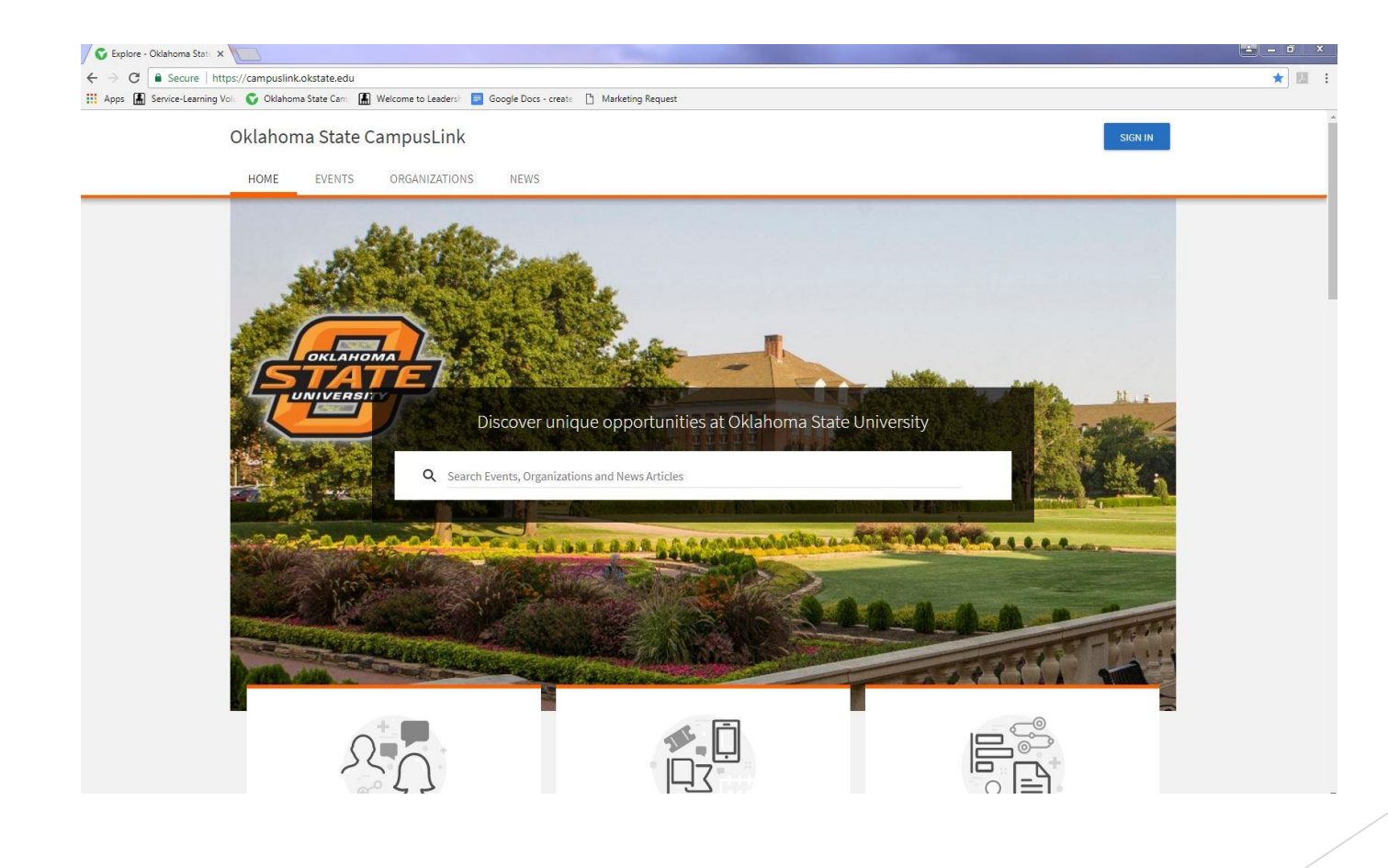

# Step 2: Click the Sign In Button Located in the Top Right Corner

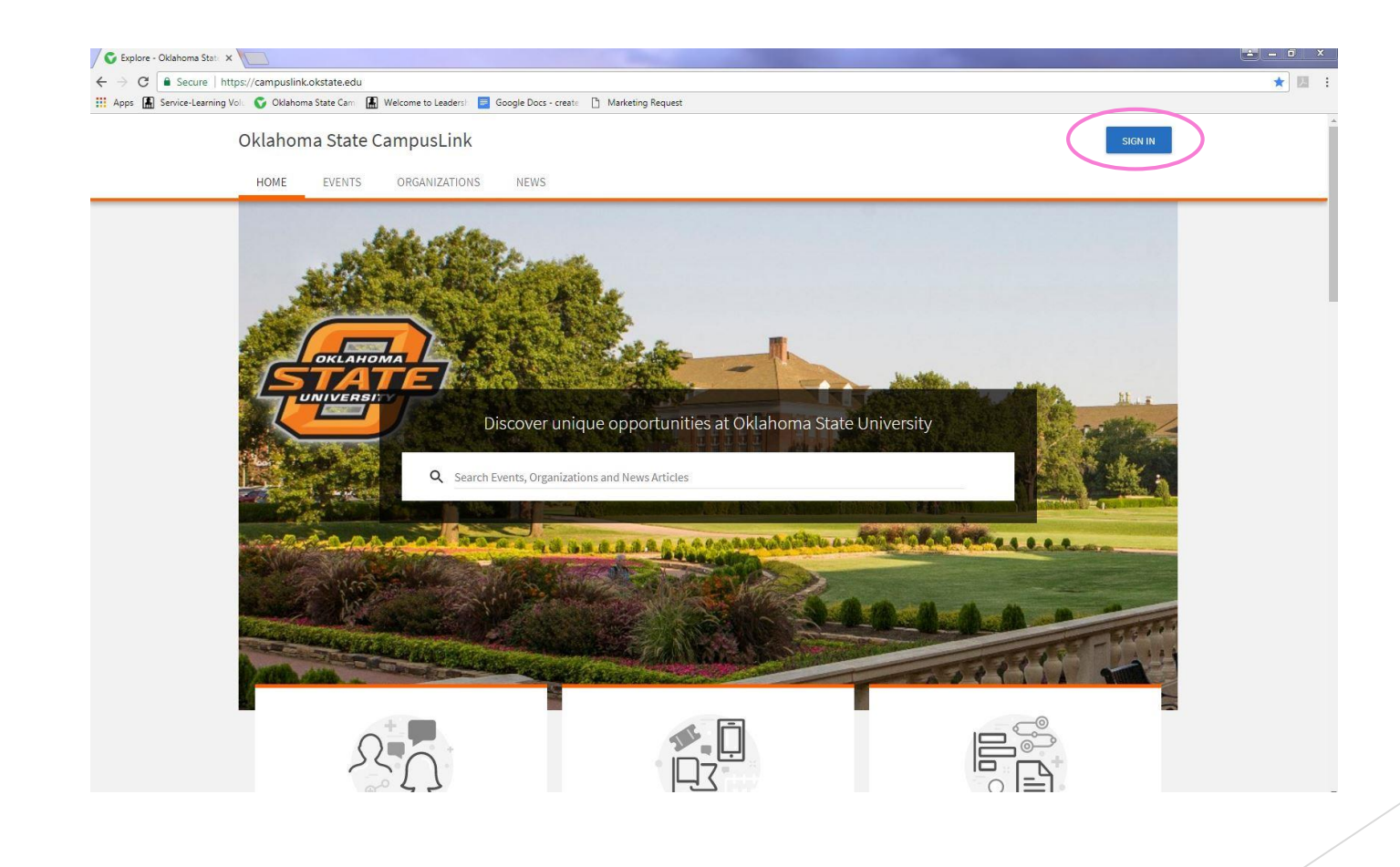

### Step 3: Sign In Using Your O-key Credentials

| Oklahoi                    | ma State University                                                                                                    | - |
|----------------------------|----------------------------------------------------------------------------------------------------|---|
|                            | O-Key Sign In Service                                                                                                    |   |
|                            | Login Address Password Login Login Login Forgot password? Need Help2 For security reasons, please Log Out and Exit your web browser when you are done accessing services that require authentication |   |
| OKI ANOMA STATE JINIVERSIT |                                                                                                    |   |
| OKLAHOMA STATE UNIVERSIT   | r                                                                                                    |   |

# Step 4: Once Logged In, Click on the Circle in the Top Right Corner

| S Explore - Oklahoma State | ×                                                                                                    | the second second second second second second second second second second second second second second second se                       | 2 - D X                                                                                                   |
|----------------------------|----------------------------------------------------------------------------------------------------|----------------------------------------------------------------------------------------------------|----------------------------------------------------------------------------------------------------|
| ← → C a Secure   h         | nttps://campuslink.okstate.edu                                                                                                    |                                                                                                    | ★ 四 :                                                                                                    |
| Apps 🔝 Service-Learning    | Volt. V Oktanoma State Carri 📓 Welcome to Leadersh 🧧 Google Docs                                                                                                    | - create                                                                                                    |                                                                                                    |
|                            | Oklahoma State CampusLink                                                                                                    |                                                                                                    |                                                                                                    |
|                            | HOME EVENTS ORGANIZATIONS NEWS                                                                                                    |                                                                                                    |                                                                                                    |
|                            |                                                                                                    |                                                                                                    |                                                                                                    |
|                            | Exp                                                                                                    | olore Oklahoma State Univer                                                                                                    | rsity                                                                                                    |
|                            | Q Search Fuente Organizat                                                                                                    | iano and Naura Articlan                                                                                                    |                                                                                                    |
|                            | Search Events, Organizat                                                                                                    | ions and News Articles                                                                                                    |                                                                                                    |
|                            |                                                                                                    |                                                                                                    |                                                                                                    |
|                            |                                                                                                    |                                                                                                    |                                                                                                    |
|                            | UPDATE OFFICER INFORMATION                                                                                                    | Poster/Chalking Permits                                                                                                    | A-frame Reservations                                                                                      |
|                            | Please update your officer information and new<br>election date ASAP. Any group who had election in<br>spring must do this before 9/1/17. Call 405-744-5488<br>for assistance. | Poster/chalking permits are managed<br>through Meeting and Conference Services 179<br>S.U. <u>http://meetings.okstate.edu/signage</u> | Facilities Management Sign Shop coordinates A-<br>frame reservations - <u>http://fm.okstate.edu/signs</u> |
|                            | My Memberships                                                                                                    |                                                                                                    |                                                                                                    |
|                            | Graduate Professionals in Student Affairs (GPSA)                                                                                                    | 😂 Leadership & Campus Life                                                                                                    | OSU Engage                                                                                                |
|                            | Dal Student Volunteer Center (formerly SLVC)                                                                                                    | Your Student Organization                                                                                                    |                                                                                                    |
|                            |                                                                                                    |                                                                                                    |                                                                                                    |

# Step 5: Select Service Hours From the Menu

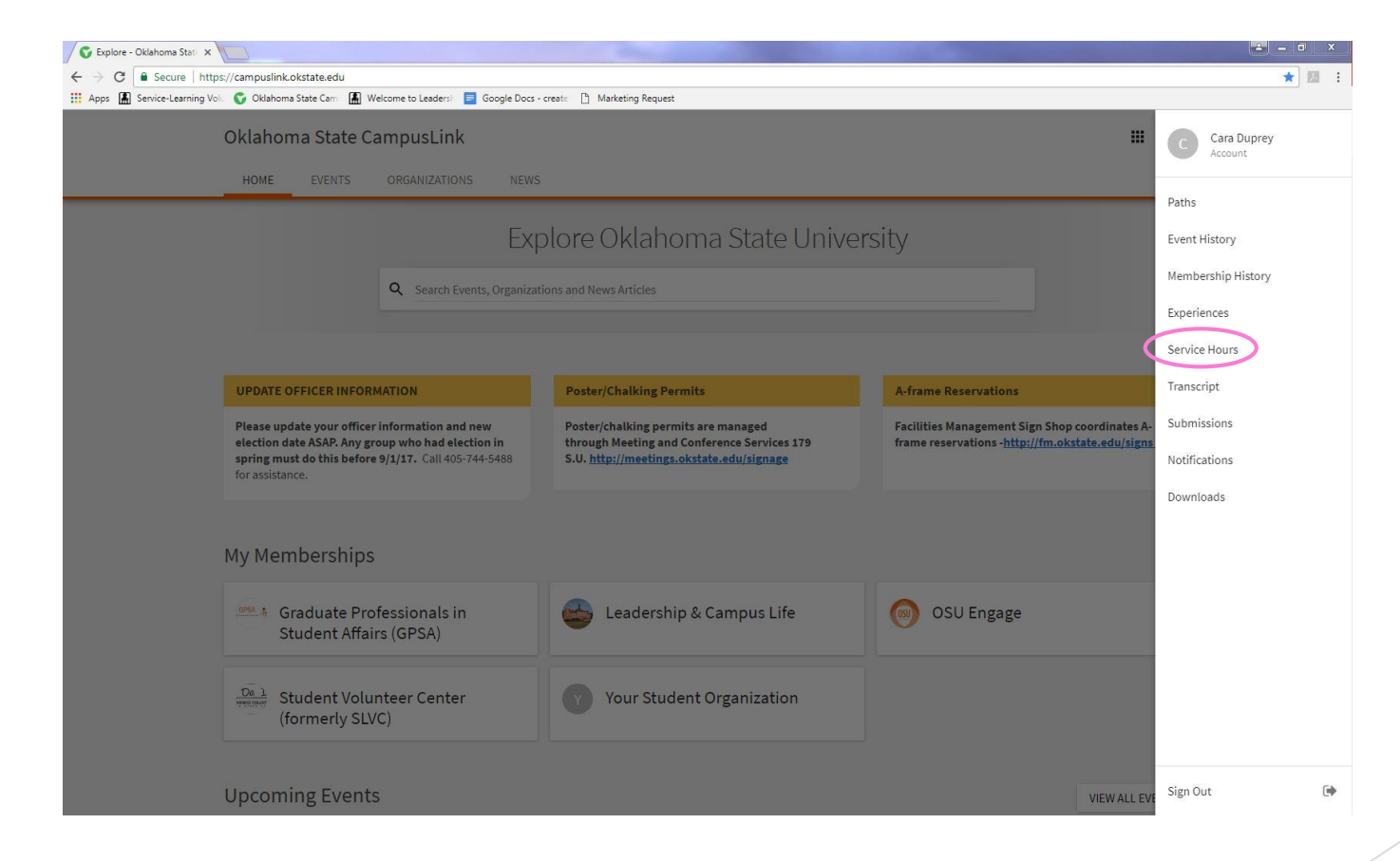

# Step 6: Click on the Blue "Add Service Hours" Button

| Oklahoma State CampusLi                   | ink                     | # C                                                                                    |  |
|-------------------------------------------|-------------------------|----------------------------------------------------------------------------------------|--|
| HOME EVENTS ORGANIZA                      | ATIONS NEWS             |                                                                                        |  |
| My Service Hours<br>Service Hours Summary |                         | + ADD SERVICE HOURS<br>August 16, 2017 - August 23, 2017<br>WEEK MONTH 3 MONTHS CUSTOM |  |
| Zero<br>PENDING HOURS                     | Zero<br>APPROVED HOURS  | Zero<br>DENIED HOURS                                                                   |  |
|                                           | PENDING APPROVED DENIED |                                                                                        |  |
| DELETE SELECTED                           |                         | Search Q                                                                               |  |
| There is no data available.               |                         |                                                                                        |  |
|                                           |                         |                                                                                        |  |
|                                           |                         |                                                                                        |  |

### Step 7: Enter All of the Requested Information

#### \*\*You MUST Include a Verification Contact\*\*

III (C)

# Oklahoma State CampusLink HOME EVENTS ORGANIZATIONS NEWS Add Service Hours

\*Organization

Student Volunteer Center (formerly 5 .

\*Description

I went to the <u>Stillwater</u> Humane Society on 8/23/17 from 3:00 p.m. to 5:00 p.m. During this time I helped walk dogs, clean out kennels, and organize donations from the community.

\*Date

08/23/2017

\*Hours 2

\*Minutes 00

Verification Contact volunteer@hspets.org

CREATE CANCEL

# Quick Tips for Filling Out Your Submission Form

- You must be a part of at least one organization on CampusLink to submit hours (join the Student Volunteer Center to record hours not completed with a campus organization)
- Select the correct organization from the dropdown menu. If you are a part of a greek letter organization, please use that as your organization so that your chapter will get credit for those hours.
- If you completed your hours over a period of several days (i.e. a week long camp), you can simply include all of your hours in one submission rather than creating a separate submission for each individual day.
- Most importantly, submissions MUST include a verification contact. Submissions that do not include a verification contact will be denied.

# Step 8: Once You Have Submitted Your Hours, They Will Appear as "Pending"

| Oklahoma State CampusLink                      |           |                                 |                     | III (C)          |
|------------------------------------------------|-----------|---------------------------------|---------------------|------------------|
| HOME EVENTS ORGANIZATIONS NE                   | EWS       |                                 |                     |                  |
| A service hours request was sent for approval. |           |                                 |                     |                  |
| My Service Hours<br>Service Hours Summary      |           |                                 | + Al                | DD SERVICE HOURS |
|                                                |           |                                 | WEEK MONTH 3 MON    | THS CUSTOM       |
| 2h 0m<br>PENDING HOURS                         | APPRC     | Zero<br>IVED HOURS              | Zero<br>DENIED HOUR | RS               |
|                                                | PENDING A | APPROVED DENIED                 |                     |                  |
| DELETE SELECTED                                |           |                                 | Search              | Q                |
| Organization                                   | Date      | Description                     | Duration            |                  |
|                                                | 0/22/2017 | Lucration (her Official and the | Society on 2:00     |                  |

### Step 9: If Your Hours are Approved, They Will Appear as Approved Hours. If Your Hours are Denied, They Will Appear as Denied Hours

| C | Oklahoma State CampusLink   |                         | ₩ 0                               | ) |
|---|-----------------------------|-------------------------|-----------------------------------|---|
| _ | HOME EVENTS ORGANIZATIONS   | NEWS                    |                                   |   |
| N | Ay Service Hours            |                         | + ADD SERVICE HOURS               |   |
| S | Service Hours Summary       |                         | August 16, 2017 - August 23, 2017 |   |
|   |                             |                         | WEEK MONTH 3 MONTHS CUSTOM        |   |
|   |                             |                         |                                   |   |
|   | Zero                        | Zero                    | 2h 0m                             |   |
|   | PENDING HOURS               | APPROVED HOURS          | DENIED HOURS                      |   |
|   |                             |                         |                                   |   |
|   |                             | PENDING APPROVED DENIED |                                   |   |
|   | DELETE SELECTED             |                         | Search Q                          |   |
|   |                             |                         |                                   |   |
|   |                             |                         |                                   |   |
|   | There is no data available. |                         |                                   |   |

# **Denied Service Hours**

- Common Reasons for Service Hours Being Denied Are:
  - No verification contact listed
  - Lack of a specific description of service performed
  - Reported hours do not meet the Student Volunteer Center's requirements to be counted as service hours
  - Time that is devoted to religious education cannot be counted as service hours
  - Attending a philanthropy/fundraising event does not count as community service

# Step 10: If Your Hours are Denied, Click the Denied Hours Tab to View Your Hours

| August 16, 2017<br>WEEK MONTH | + ADD SERVICE HOURS<br>- August 23, 2017<br>H 3 MONTHS CUSTOM        |
|-------------------------------|----------------------------------------------------------------------|
|                               | ED HOURS                                                             |
| Search                        | Q                                                                    |
|                               |                                                                      |
|                               |                                                                      |
|                               | August 16, 2017<br>WEEK MONTH<br>ED HOURS<br>PROVED DENIED<br>Search |

### Step 11: Clicking on the Edit Button Will Display the Reason Your Hours Were Denied

| Oklahoma State CampusLink   |                      |                       |                     | # C                 |
|-----------------------------|----------------------|-----------------------|---------------------|---------------------|
| HOME EVENTS ORGANIZATIONS N | EWS                  |                       |                     |                     |
| My Service Hours            |                      |                       |                     | + ADD SERVICE HOURS |
| Service Hours Summary       |                      |                       | August 16, 2017 - A | August 23, 2017     |
|                             |                      |                       | WEEK MONTH          | 3 MONTHS CUSTOM     |
| Zero<br>PENDING HOURS       | <b>AF</b><br>PENDING | ZERO<br>PPROVED HOURS | 2h<br>DENIEC        | Om<br>HOURS         |
| DELETE SELECTED             |                      |                       | Search              | Q                   |
| Organization                | Date                 | Description           | Duration            |                     |
|                             |                      |                       |                     |                     |

### Step 11: Clicking on the Edit Button Will Display the Reason Your Hours Were Denied

| Oklahoma State CampusLink                          |                                                                                                    | <b></b>                      |
|----------------------------------------------------|----------------------------------------------------------------------------------------------------|------------------------------|
| HOME EVENTS ORGANIZATIO                            | NS NEWS                                                                                                    |                              |
| My Service Hours<br>Service Hours Summary          | dit  * Organization Student Volunteer Center (formerly SLVC)  * Description I went to the <u>Stillwater</u> Humane Society on 8/23/17 from 3:00 p.r. p.m. During this time I helped walk dogs, clean out kennels, and donations from the community. | ADD SERVICE HOURS            |
| T ENDING FIGURE                                    | * Date * Hours * Minutes<br>8/23/2017 2 0 Verification Contact                                                                                                    |                              |
| DELETE SELECTED                                    | volunteer@nspets.org                                                                                                    | Q                            |
| Organization  Student Volunteer Center (formation) | Reviewed By: Caraline Duprey at 8/23/2017 2:27 PM<br>Comment: This submission is solely for instruction<br>purposes. If you have questions or co<br>please email volunteer.center@okstat                                                            | M Duration Duration 2:00 C 🖻 |
| Showing 1 - 1 of 1                                 | UPDATE                                                                                                    | CANCEL                       |

Step 12: If Your Hours Were Denied Because of an Issue With Your Submission (No Verification Contact, Insufficient Description, etc.) Please Make the Necessary Updates and Click "Update"

| My Service Hours                | Edit                                                                                       |                                                                             | -                                      |                     | + ADD SERVICE HOURS |
|---------------------------------|--------------------------------------------------------------------------------------------|-----------------------------------------------------------------------------|----------------------------------------|---------------------|---------------------|
| Service Hours Summary           | * Organization                                                                             |                                                                             |                                        |                     |                     |
| Control route cummary           | Student Volunteer Center                                                                   | (formerly SLVC)                                                             |                                        | just 16, 2017 - Auj | gust 23, 2017       |
|                                 | * Description                                                                              |                                                                             |                                        | EEK MONTH :         | 3 MONTHS CUSTOM     |
| Zero                            | I went to the <u>Stillwater</u> H<br>p.m. During this time I he<br>donations from the comm | umane Society on 8/23/17 from<br>elped walk dogs, clean out kenn<br>nunity. | 3:00 p.m. to 5:00<br>els, and organize | 2h C                | )m<br>IOURS         |
|                                 | * Date                                                                                     | * Hours * M                                                                 | Minutes                                |                     |                     |
|                                 | 8/23/2017                                                                                  | 2 0                                                                         | C                                      |                     |                     |
|                                 | Verification Contact                                                                       |                                                                             |                                        |                     |                     |
|                                 | volunteer@hspets.org                                                                       |                                                                             |                                        |                     |                     |
| DELETE SELECTED                 | Denied                                                                                     |                                                                             |                                        |                     | ٩                   |
| Organization                    | Reviewed By:<br>Comment:                                                                   | Caraline Duprey at 8/23/2017<br>This submission is solely for in            | 2:27 PM<br>nstructional                | Duration            |                     |
| Student Volunteer Center (forme |                                                                                            | please email volunteer.center(                                              | @okstate.edu                           | 2:00                | ©C≞                 |
|                                 |                                                                                            |                                                                             |                                        |                     |                     |

#### Step 13: Once You Have Updated Your Hours, You Must Then Resubmit Them \*\*Simply Updating Your Hours is not Sufficient\*\*

|                       |                        |                 | +                     | - ADD SERVICE HOURS |
|-----------------------|------------------------|-----------------|-----------------------|---------------------|
| Service Hours Summary |                        |                 | August 16, 2017 - Aug | ust 23, 2017        |
|                       |                        |                 | WEEK MONTH 31         | MONTHS CUSTOM       |
| Zero<br>PENDING HOURS | Zero<br>APPROVED HOURS |                 | 2h 0<br>DENIED HO     | <b>M</b><br>DURS    |
|                       | 2510110                |                 |                       |                     |
|                       | PENDING                | APPROVED DENIED |                       |                     |
| DELETE SELECTED       | PENDING                | APPROVED DENIED | Search                | Q                   |
| DELETE SELECTED       | PENDING                | APPROVED DENIED | Search<br>Duration    | Q                   |

#### Step 14: After Clicking the Resubmit Button on the Main Screen, Click the Resubmit Button on the Pop-Up Window

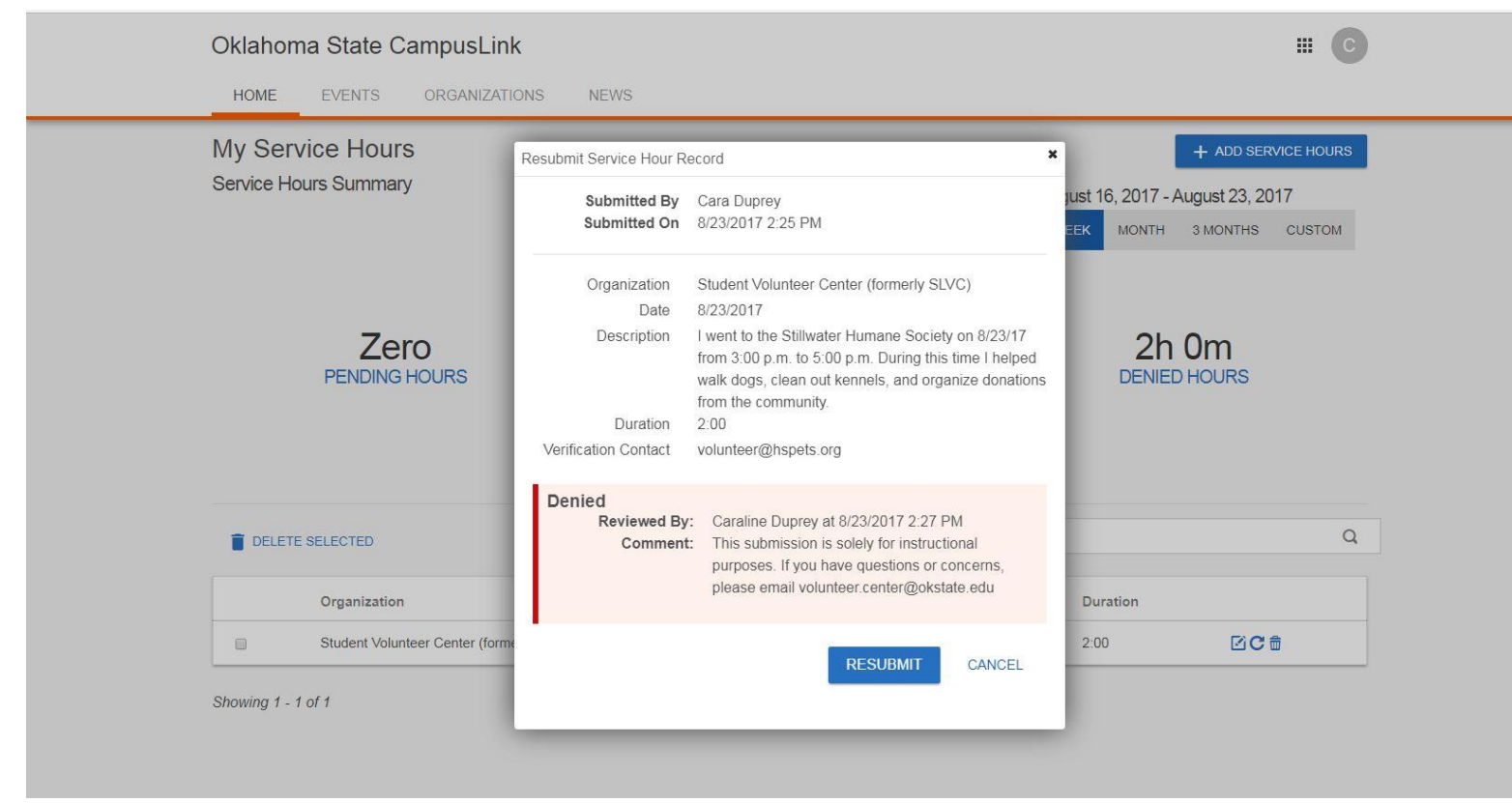

### Step 15: These Hours Will Now Appear as Pending Again and Will be Reviewed for Approval

| Oklahoma State CampusLink                      |         |                     |                   | III (C                |
|------------------------------------------------|---------|---------------------|-------------------|-----------------------|
| HOME EVENTS ORGANIZATIONS                      | NEWS    |                     |                   |                       |
| A service hours request was sent for approval. |         |                     |                   |                       |
| My Service Hours                               |         |                     |                   | + ADD SERVICE HOURS   |
| Service Hours Summary                          |         |                     | August 16, 2017 - | August 23, 2017       |
|                                                |         |                     | WEEK MONTH        | 3 MONTHS CUSTOM       |
| 2h 0m<br>PENDING HOURS                         | APPF    | Zero<br>ROVED HOURS |                   | <b>EľO</b><br>D HOURS |
|                                                | PENDING | APPROVED DENIED     |                   |                       |
|                                                |         |                     |                   |                       |
| DELETE SELECTED                                |         |                     | Search            | Q                     |
| DELETE SELECTED                                | Date    | Description         | Search            | ۹                     |

Showing 1 - 1 of

**Questions?** Comments? **Concerns**? Feel Free to Contact Us! Student Volunteer Center 211G Student Union ▶ 405-744-5145

Volunteer.center@okstate.edu